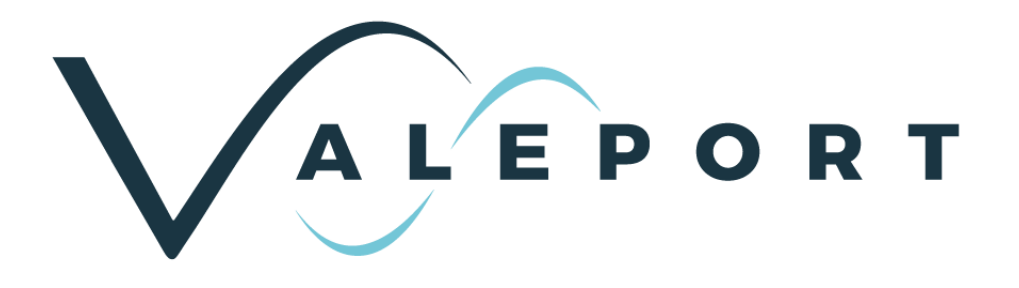

# uvSVX and uvSVXe Operating Manual

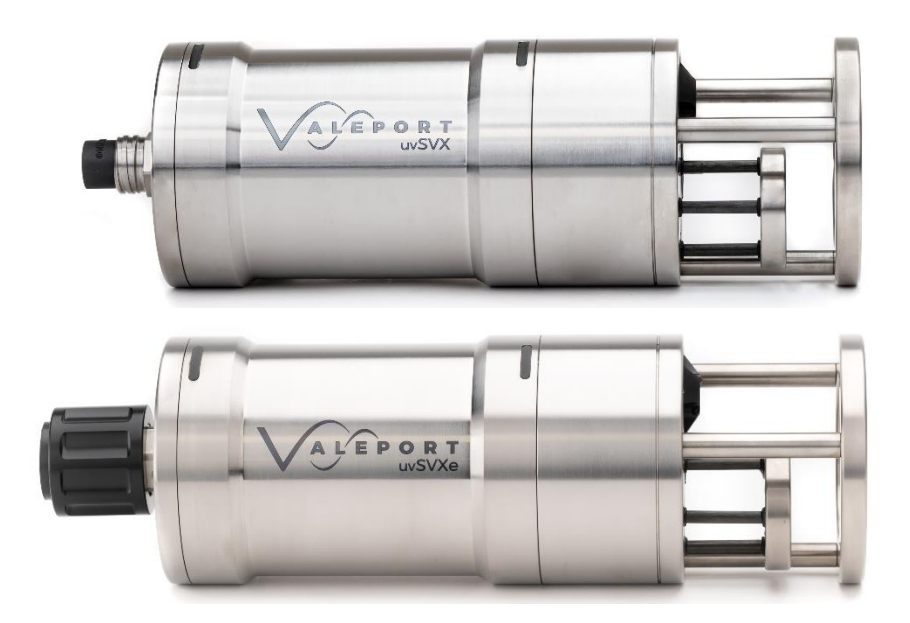

Document IDMANUAL-857569191-11 | issue: 1.12Date:April 2024

+44 (0) 1803 869292

sales@valeport.co.uk

ww.valeport.co.uk

This confidential document was prepared by the staff of Valeport Limited, the Company, and is the property of the Company, which also owns the copyright therein. All rights conferred by the law of the copyright and by virtue of international copyright conventions are reserved to the Company. This document must not be copied, reprinted or reproduced in any material form, either wholly or in part, and the contents of this document, and any method or technique available there from, must not be disclosed to any other person whatsoever without the prior written consent of the Company.

© 2024 Valeport Ltd

Valeport Ltd St Peter's Quay Totnes TQ9 5EW United Kingdom

Valeport Limited

St. Peters Quay, Totnes

Devon TQ9 5EW UK

Phone: +44 1803 869292 email: sales@valeport.co.uk Web: www.valeport.co.uk

As part of our policy of continuous development, we reserve the right to alter, without prior notice, all specifications, designs, prices and conditions of supply for all our equipment

VAT No: GB 165 8753 67 Registered in England No: 1950444 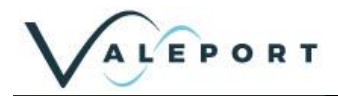

# Contents

| 1 | Intr       | oduction                                   | . 4      |
|---|------------|--------------------------------------------|----------|
| 2 | Se         | nsors                                      | . 5      |
| 2 | 2.1        | Sound Velocity Measurement                 | 5        |
| 2 | 2.2        | Temperature                                | 5        |
| 2 | 2.3        | Pressure                                   | 5        |
|   | 2.3        | .1 Interchangeable Pressure Sensor Modules | . 6      |
| 2 | 2.4        | Calculated Parameters                      | 7        |
|   | 2.4        |                                            | . /      |
|   | 2.4        | .2 Calculated Salinity                     | . /      |
| • | 2.4        |                                            | . /      |
| 3 | Ph         | ysical Characteristics                     | . 8      |
|   | 3.1        |                                            | 8        |
|   | 3.2        |                                            | 8        |
|   | 5.5        |                                            | 9        |
| 4 | Co         | mmunications                               | 10       |
| 4 | 4.1        | Serial Comms - RS 232 and RS485            | 10       |
| 2 | 4.2<br>1.2 | Ethernet Connectivity                      | 11       |
|   | 4.2        | 2 Operation with Valenart Configure        | 15       |
|   | 4.2        | 3 Operation with Datal og v2               | 16       |
|   | ㅋ.스<br>1 २ | UVSVX Communications Setup                 | 17       |
| - | T.U        |                                            | 40       |
| 5 | Se         |                                            | 18       |
| ; | 5.1<br>5.1 | 1 Output Last Measured Reading             | 18<br>18 |
| ı | 52         | Information #Codes                         | 19       |
| Į | 5.3        | Sampling Modes                             | 20       |
| Į | 5.4        | Pressure Tare                              | 20       |
| Į | 5.5        | Error Flag                                 | 21       |
| Ę | 5.6        | Warning Message                            | 21       |
| Į | 5.7        | Pressure / Depth Units                     | 22       |
| Ę | 5.8        | Set Latitude                               | 22       |
| Ę | 5.9        | DASH Formula                               | 23       |
| Ę | 5.10       | User Calibration                           | 23       |
| 6 | Da         | ta Output Formats                          | 24       |
| ( | 5.1        | Data String Formatting                     | 24       |
| ( | 6.2        | CSV Format                                 | 25       |
| ( | 5.3        | Valeport NMEA (\$PVSVX)                    | 25       |
| ( | 5.4        | SVX2 with Salinity                         | 26       |
| ( | 5.5        | SVX2 without Salinity                      | 26       |
| ( | 6.6        | Data String #1                             | 27       |
| ( | 6.7        | Data String #2                             | 27       |
| ( | 5.8        | Modbus RTU                                 | 28       |
| 7 | Ele        | ectrical                                   | 29       |
| 7 | 7.1        | Power uvSVX                                | 29       |
| 7 | 7.2        | Power uvSVXe                               | 29       |
|   | 7.3        | Wiring Information – Serial                | 29       |

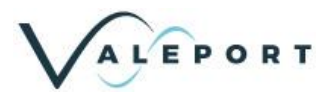

| 7  | 4 Wiring Information – Ethernet             | 29 |
|----|---------------------------------------------|----|
| 8  | Software                                    | 31 |
| 8  | 1 Setup Using the Valeport Configure App    | 31 |
|    | 8.1.1 Interface to the uvSVX – Serial Data  | 31 |
|    | 8.1.2 Interface to the uvSVXe – Ethernet    | 32 |
|    | 8.1.3 Configure the Instrument              | 33 |
| 9  | Care & Maintenance                          | 37 |
| ę  | 1 Calibration                               | 37 |
| 10 | Ordering and Part Numbers                   | 38 |
| 11 | Declarations of Conformity                  | 39 |
| 1  | .1 UK Declaration of Conformity – UKCA Mark | 40 |
|    | 11.1.1 uvSVX                                | 40 |
|    | 11.1.2 Interchangeable Pressure Module      | 41 |
| 1  | .2 EU Declaration of Conformity – CE Mark   | 42 |
|    | 11.2.1 uvSVX                                | 42 |
|    | 11.2.2 Interchangeable Pressure Module      | 43 |

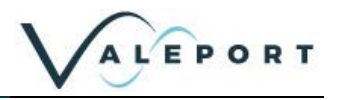

# 1 Introduction

Aimed primarily at the underwater vehicle market, the uvSVX is a compact direct reading instrument that outputs a selectable, fixed data string at up to 64Hz of Sound Velocity, Temperature, Depth and optionally, Salinity and Density calculated with Valeport's proprietary DASH formula. High accuracy data is assured with the added bonus of Valeport's unique interchangeable pressure module that allows customers to maximise operational specific depth requirements. This innovative pressure module, with integral calibration, can be changed in a couple of minutes without opening the instrument.

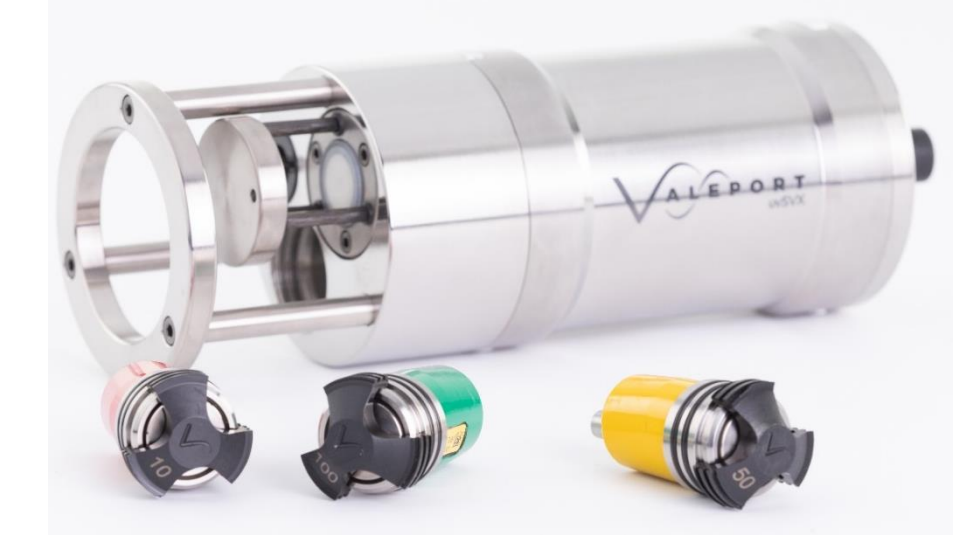

There are two communication options of the uvSVX, RS232 / RS485 and Ethernet

uvSVX - Sound Speed, Exchangeable Pressure and Temperature for underwater vehicles

To be used in a variety of subsea applications ROVs, construction survey, monitoring and positioning operations, one of the key development drivers was to provide a cost-effective alternative to the use of resonant quartz pressure sensors. Using the very latest technology in temperature compensated piezo-resistive transducers, the uvSVX offers several advantages over resonant quartz sensors, with similar performance - cost, maintenance and operationally specific pressure ratings.

Valeport's DASH equations are included in the uvSVX, as standard and provide a real-time water density output.

- Interchangeable Pressure Sensor Module
  - Pressure ranges from 10 to 600 Bar (approximately 100 to 6 000 metres water)
  - Titanium diaphragm pressure sensor
    - No external diaphragms, oil reservoir or oil-filled tubes
  - Long term calibration stability with a 2 year recommended recalibration cycle
- Sound Speed
- Valeport's industry standard 25mm baseline, Digital Time of Flight sound speed sensor
- Temperature
  - fast response PRT
- Titanium housing
- RS232 or RS485 (addressable) data output
- ASCII and Modbus RTU output protocols
- Choice of calibrated data output format at a sampling rate of up to 64Hz
- TEOS 10 seawater properties of water computation for depth calculation

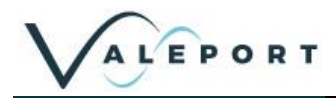

# 2 Sensors

# 2.1 Sound Velocity Measurement

Utilising Valeport's latest design for the world's most accurate sound velocity sensor, each measurement is made using a single pulse of sound travelling over a precisely known distance, so is independent of the inherent calculation errors present in CTD calculated data. Valeport's unique digital signal processing technique virtually eliminates signal noise and gives an almost instantaneous response; the digital measurement is also entirely linear, giving predictable performance under all conditions.

| Range:      | 1375 - 1900m/s |
|-------------|----------------|
| Resolution: | 0.001m/s       |
| Accuracy:   | ±0.020m/s      |

# 2.2 Temperature

The uvSVX is fitted with an accurate, fast response Platinum Resistance Thermometer (PRT) temperature sensor.

| Туре:       | PRT           |
|-------------|---------------|
| Range:      | -5°C to +35°C |
| Resolution: | 0.001°C       |
| Accuracy:   | ±0.01°C       |

### 2.3 Pressure

The uvSVX is fitted with a high accuracy, 0.01% of full scale, temperature compensated piezo-resistive pressure transducer.

The Pressure Module is interchangeable

| Туре:                        | Strain Gauge                                                                           |
|------------------------------|----------------------------------------------------------------------------------------|
| Range:<br>individual modules | 10, 30, 50, 100, 200, 300, 400 or 600 Bar<br>1 bar is approximately equal to 10m depth |
| Resolution:                  | 0.001 units (selectable)                                                               |
| Accuracy:                    | ±0.01% or full range                                                                   |
| Response Time:               | 1 milliseconds                                                                         |

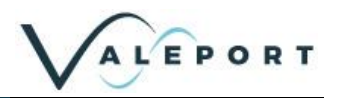

### 2.3.1 Interchangeable Pressure Sensor Modules

The Interchangeable Pressure Sensor Modules can be swapped to best suit the operational depth of the project. The accuracy of the sensor is a factor of the full-scale capability of the sensor - 0.01% and not the measured pressure. A 600 Bar module will offer the same  $\pm$  0.60m accuracy at 6000m as it will at 300m while a correctly selected 30 Bar Pressure Module, for an operation at 300m, will provide an accuracy  $\pm$  0.03m

| Bar | Approximate maximum<br>operational depth<br>metres | Accuracy (0.01%)<br>± metres |
|-----|----------------------------------------------------|------------------------------|
| 10  | 100                                                | 0.01                         |
| 20  | 200                                                | 0.02                         |
| 30  | 300                                                | 0.03                         |
| 50  | 500                                                | 0.05                         |
| 100 | 1000                                               | 0.10                         |
| 200 | 2000                                               | 0.20                         |
| 300 | 3000                                               | 0.30                         |
| 400 | 4000                                               | 0.40                         |
| 600 | 6000                                               | 0.60                         |

Prior to changing out a Pressure Module the uvSVX should be thoroughly rinsed in fresh water and dried.

A Pressure Module should ideally be changed in dry lab conditions but if this is not possible every effort must be made to keep water out of the module socket. Check the module and socket for any water and if found dry everything thoroughly before fitting. If water does get into the socket it could cause the connector to corrode.

A special tool is provided to unscrew the fitted module and screw its replacement securely into place. Never use excessive force. The design allows the Pressure Module to be swapped out without the need to remove the protection cage of the uvSVX.

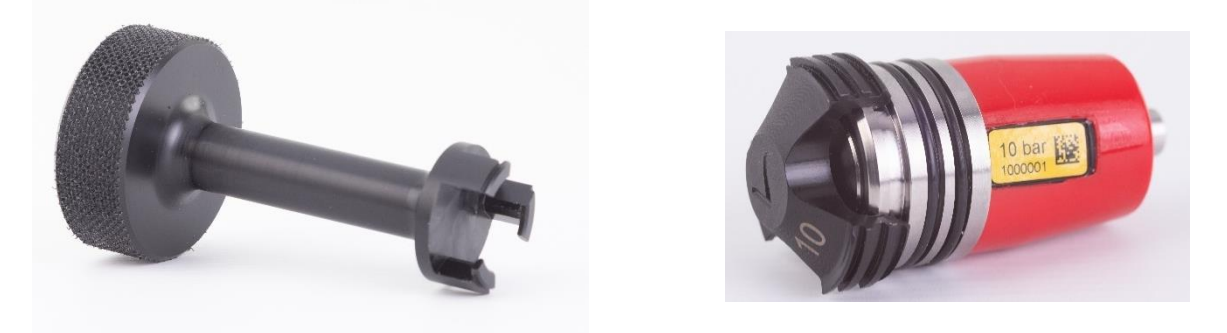

The three prongs should be carefully inserted into the black screw cap of the Pressure Module and turned counter-clockwise (when looking directly at the module) to loosen it. Keep turning until the Pressure Module gently pops out of the socket. The tool will engage with the Pressure Module and allow you to very gentle pull if required.

Before fitting a replacement Pressure Module, check all surfaces for ware - especially the screw cap. Check the O ring is clean and free of any ware or damage. There is no need to grease the O ring. The closing action of the system does not rely on surfaces sliding over one another and grease might attract debris that would compromise the seal.

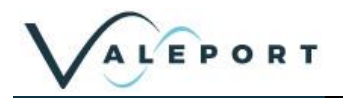

The replacement Pressure Module should be placed into the socket with the connector approximately lined up with its pair in the socket. Fine adjustment is achieved by the shape of the module housing in the socket. If the Pressure Module is misaligned it will not tighten smoothly and should be removed and turned by 180°.

Engage the screw cap into the threads of the socket and then use the tool to tighten the Pressure Module into place. The module should be screwed down until the shoulder of the black screw cap is in line with the shoulder of the titanium end-cap as shown below:

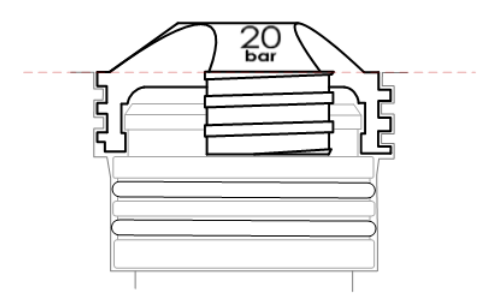

Inside the transit case an additional transit case is provided for the Pressure module to allow it to be returned to Valeport for calibration without the need to send the whole instrument.

# 2.4 Calculated Parameters

From directly measured sound velocity, temperature and pressure, the uvSVX calculates Salinity using a proprietary Valeport algorithm developed from extensive laboratory and field work. This Salinity value is then used to compute Conductivity using standard EOS80 formulas.

<u>A new salinity equation for sound speed instruments - Allen - 2017 - Limnology and Oceanography: Methods</u> - <u>Wiley Online Library</u>

https://aslopubs.onlinelibrary.wiley.com/doi/pdf/10.1002/lom3.10203

### 2.4.1 Calculated Conductivity

| Accuracy:   | ±0.05 mS/cm |
|-------------|-------------|
| Resolution: | 0.001 mS/cm |

### 2.4.2 Calculated Salinity

| Accuracy:   | ±0.05 PSU |
|-------------|-----------|
| Resolution: | 0.001 PSU |

### 2.4.3 Calculated Density

| Accuracy:   | ±0.05 kg/m3 |
|-------------|-------------|
| Resolution: | 0.001 kg/m3 |

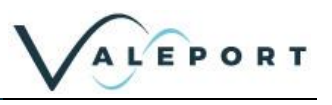

# **3** Physical Characteristics

# 3.1 Materials

| Housing & Bulkhead:              | Titanium                                                                                                    |
|----------------------------------|----------------------------------------------------------------------------------------------------|
| Screw Cap:                       | Acetal                                                                                                    |
| Pressure Transducer<br>Diaphragm | Titanium                                                                                                    |
| Connector:                       | uvSVX: Standard is SubConn type MCBH6F (titanium)<br>uvSVXe: Standard is SubConn type DBH13F (titanium)<br>Alternatives may be supplied on request |
| Weight:                          | <1.75kg (in air)                                                                                                    |

# 3.2 Dimensions - uvSVX

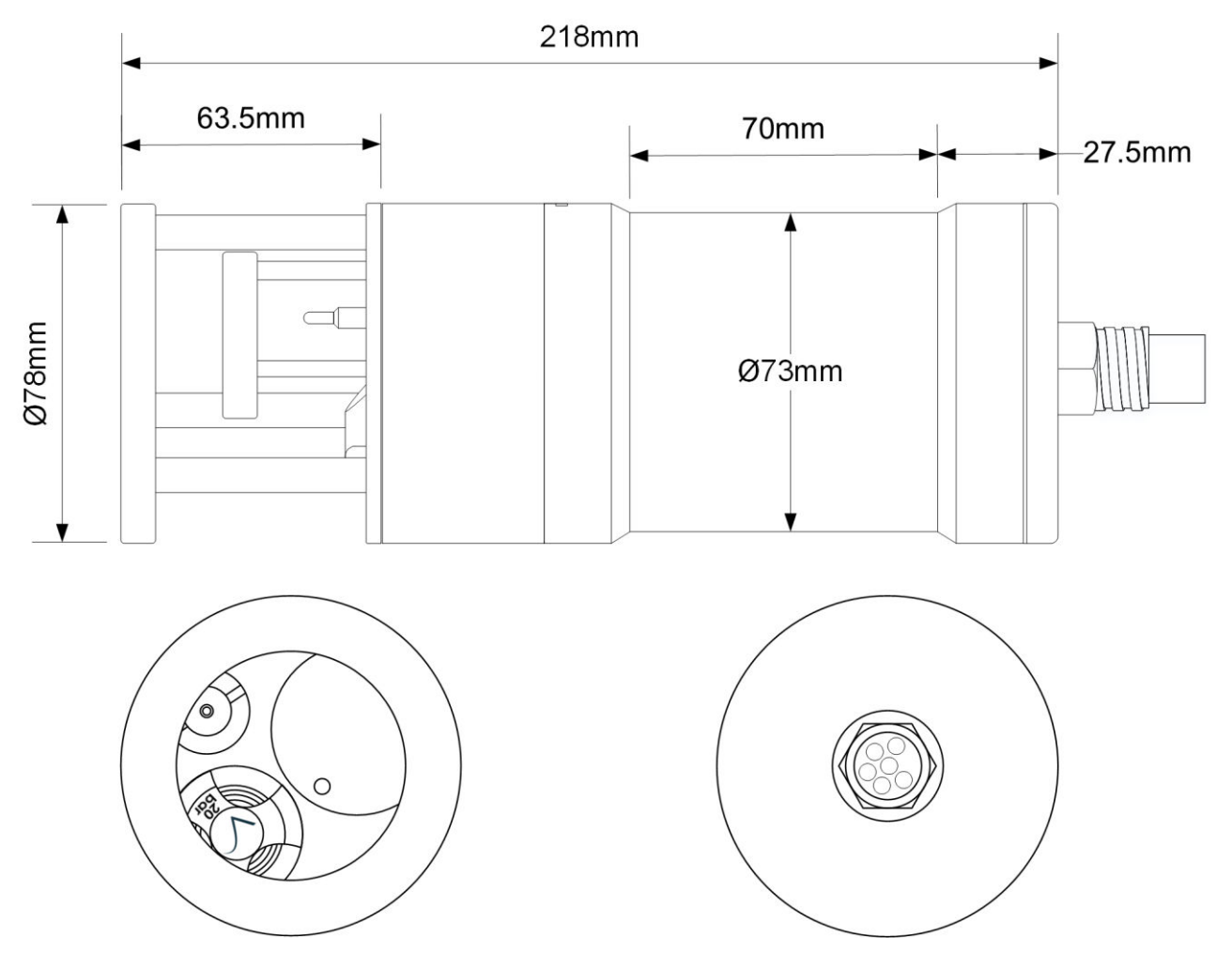

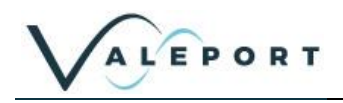

# 3.3 Dimensions - uvSVXe

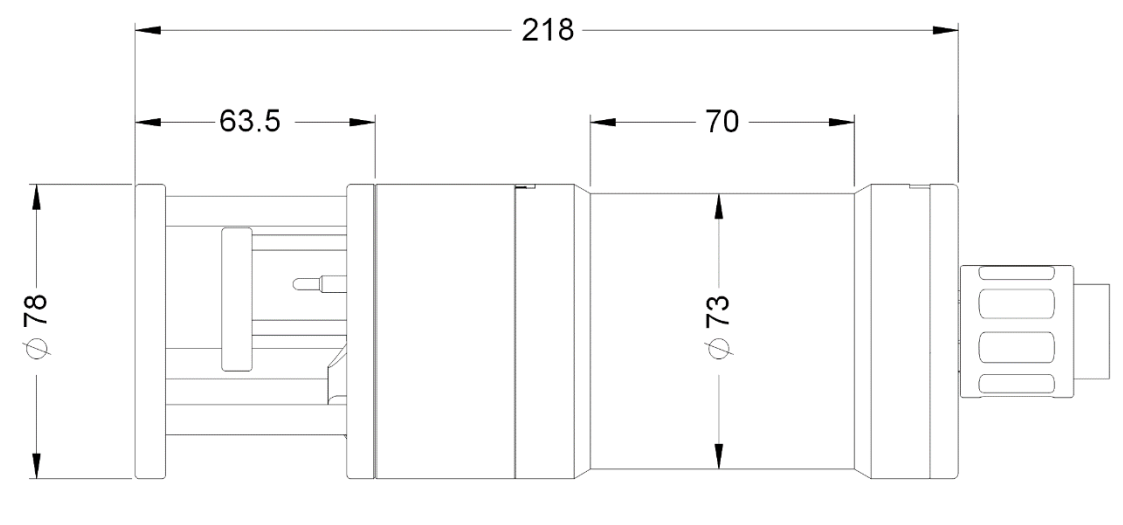

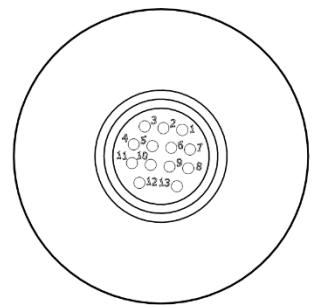

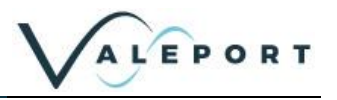

# 4 Communications

Control of the uvSVX is achieved through the use of "# codes", as described below.

All commands must be "sent" by pressing the Enter key with the exception of the single '#' character required to enter set up mode

### 4.1 Serial Comms - RS 232 and RS485

The uvSVX is fitted with both RS232 and RS485 communications as standard. RS485 is enabled by grounding a pin in the communications lead (refer to <u>Wiring Section</u>).

Protocol is 8 data bits, 1 stop bit, no parity, no flow control.

RS232 comms have been tested over 200m of cable. Successful operation over this distance will depend on the quality of cable. Contact Valeport for more information.

Baud rate is factory set to 115200. User may choose between 2400, 4800, 9600, 19200, 38400, 57600, 115200 and 230400.

Fast data rates and longer data string outputs may not be possible with low baud rates

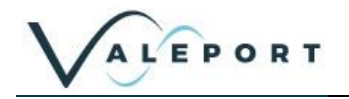

### 4.2 Ethernet Connectivity

The uvSVXe is fitted with a Transmission Control Protocol/Internet Protocol (TCP/IP) Ethernet module set up in Dynamic Host Configuration Protocol (DHCP). This means the instrument will automatically be assigned an IP address. Depending on how your router works, it should go back to that IP address each time it is interfaced although this is not guaranteed unless you provide it with a fixed IP in the router configuration.

### 4.2.1 Setting up Ethernet Connectivity

The uvSVXe has a Lantronix Ethernet module that will need to be configured. You can download the Lantronix Device Installer software from <u>https://www.lantronix.com/products/deviceinstaller</u>.

Connect the uvSVXe to the network and run the software. If the device is not found after a few moments press Search, top left

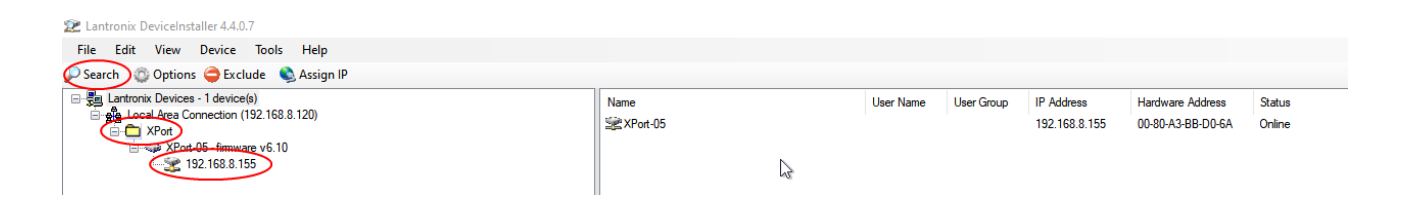

Once the module has been found click on XPort to reveal the IP address - in the example above: 192.168.8.155

Click on the IP Address in the left-hand panel to reveal more information in the right-hand panel

#### Select Web Configuration

| 22 Lantronix DeviceInstaller 4.4.0.7                                                                                                    |                                                                    |                      |  |
|----------------------------------------------------------------------------------------------------|--------------------------------------------------------------------|----------------------|--|
| File Edit View Device Tools Help                                                                                                    |                                                                    |                      |  |
| 🔎 Search 🛛 😳 Options 🤤 Exclude 🔹 Assign IP 😝 Upgrade 🛛 🖕 Import Provisioning File 🕢 Generate Device File                                                                                                    |                                                                    |                      |  |
| Entronix Devices - 1 device(s)                                                                                                    | Device Info Configuration Records Status Records Web Configuration | Pelnet Configuration |  |
| iange Local Area Connection (192.168.8.120)<br>iange XPort                                                                                                    | 2 Reload Info                                                      |                      |  |
| i in the second second | Property                                                           | Value                |  |
| ······ <b>32</b> 192.168.8.155                                                                                                    | Name                                                               | XPort-05             |  |
|                                                                                                    | DHCP Device Name                                                   |                      |  |

Select the green arrow to reveal the password entry dialogue

| 2 Lantronix DeviceInstaller 4.4.0.7                       |                                                                                         | - a ×                            |
|-----------------------------------------------------------|-----------------------------------------------------------------------------------------|----------------------------------|
| File Edit View Device Tools Help                          |                                                                                         |                                  |
| 🔎 Search 🛛 Options 🤤 Exclude 🔌 Assign IP 🔮 Upgrade 🛛 🖷 In | nport Provisioning File 🗷 Generate Device File                                          |                                  |
| 😑 🚰 Lantronix Devices - 1 device(s)                       | Device Info Configuration Records Status Records Web Configuration Telest Configuration |                                  |
| Local Area Connection (192.168.8.120)                     | 🖸 🖸 🛞 Address: http://192.168.8.155:80                                                  | · 🖸 🕑 🗐 🖓 🖼                      |
| 🖄 🛶 XPot-05 - firmware v6.10                              |                                                                                         | $\mathbf{\overline{\mathbf{v}}}$ |

Do not enter a Username or Password - simply select OK

| DeviceInstal                                 | ler.exe                           |                 |
|----------------------------------------------|-----------------------------------|-----------------|
| The server 192.1<br>password.                | 68.8.155 is asking for your usern | ame and         |
| That server also                             | reports: "(null)".                |                 |
| Warning: Your us                             | ername and password will be se    | ent using basic |
|                                              |                                   |                 |
| authentication o                             | n a connection that isn't secure. |                 |
| authentication o                             | n a connection that isn't secure. |                 |
| authentication o                             | n a connection that isn't secure. |                 |
| Username<br>Password                         | n a connection that isn't secure. |                 |
| Username<br>Password                         | n a connection that isn't secure. |                 |
| uthentication o Username Password Remember 1 | n a connection that isn't secure. |                 |
| Username<br>Password<br>Remember n           | n a connection that isn't secure. |                 |

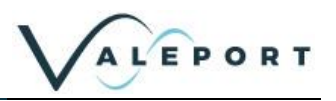

#### Select: Connection

Ensure settings are similar to those shown below:

| <b>₩</b>          | Connection Settings                                                                                                    |  |  |
|-------------------|----------------------------------------------------------------------------------------------------|--|--|
| Network           |                                                                                                    |  |  |
| Server            | Channel 1                                                                                                    |  |  |
| Serial Tunnel     | Connect Protocol                                                                                                    |  |  |
| Hostlist          | Bratagel TCB x                                                                                                    |  |  |
| Channel 1         |                                                                                                    |  |  |
| Connection        |                                                                                                    |  |  |
| Channel 2         | Connect Mode                                                                                                    |  |  |
| Serial Settings   | Passive Connection: Active Connection:                                                                                                    |  |  |
| Connection        | Accept Yes V Active Connect: None V                                                                                                    |  |  |
| Configurable Pins | Recoverd                                                                                                    |  |  |
| Apply Settings    | Required: Yes  No Start Character: 0x (in Hex)                                                                                                    |  |  |
|                   | Password: Modern Mode: None 🗸                                                                                                    |  |  |
|                   | Modem Escape Sequence                                                                                                    |  |  |
| Apply Defaults    | Pass Through:      Yes      No     Show IP Address After RING:      Yes      No                                                                                                    |  |  |
|                   | Endpoint Configuration:       Local Port       0         Local Port       0       Remote Port:       0         Auto increment Local Port for active connect       Remote Host:       0.0.0         Common Options:       Telnet Com Port       Disable V       Connect Response:       None       V         Terminal       Use       Yes       Yes       No       LED:       Blink V         Disconnect Mode       On Mdm_Ctrl_In       Yes       No       Hard Disconnect:       Yes       No         Check EOT(Ctrl-D):       Yes       No       Inactivity Timeout:       0       :       0       (mins : secs) |  |  |

### Protocol: TCP

The Local Port number should be less than 10000.

Do not select or accept a Local Port number 23 Local Port number 23 is reserved for TelNet

Remote Port: 0

#### Select: Apply Settings

Perform a new search after the settings have been completed.

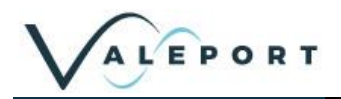

#### Select: Serial Settings:

| <u>ය</u>                  | Serial Settings                                                     |  |  |
|---------------------------|---------------------------------------------------------------------|--|--|
| Network                   |                                                                     |  |  |
| Server                    | Channel 1                                                           |  |  |
| Serial Tunnel<br>Hostlist | Disable Serial Port                                                 |  |  |
| Channel 1                 | Port Settings                                                       |  |  |
| Serial Settings           | Protocol: RS232 V Flow Control: None V                              |  |  |
| Channel 2                 | Baud Rate 230400 V Data Bits: 8 V Parity: None V Stop Bits: 1 V     |  |  |
| Serial Settings           |                                                                     |  |  |
| Connection                | Pack Control                                                        |  |  |
| Configurable Pins         | C Enable Packing                                                    |  |  |
| Apply Settings            |                                                                     |  |  |
|                           | Idle Gap Time: 12 msec 🗸                                            |  |  |
|                           | Match 2 Byte Sequence: O Yes O No Send Frame Immediate: Yes O No    |  |  |
| Apply Defaults            | Match Bytes: 0x 00 0x 00 Send Trailing Bytes:  None One Two (Hex)   |  |  |
|                           | Flush Mode                                                          |  |  |
|                           | Flush Input Buffer Flush Output Buffer                              |  |  |
|                           | With Active Connect: O Yes O No With Active Connect: O Yes O No     |  |  |
|                           | With Passive Connect: O Yes O No With Passive Connect: O Yes O No   |  |  |
|                           | At Time of Disconnect: O Yes O No At Time of Disconnect: O Yes O No |  |  |
|                           | ОК                                                                  |  |  |

#### Baud Rate on Channel 1: 230400

#### Flow Control: None

Click on: **Apply Settings** Perform a new search after the settings have been applied to ensure they have been saved.

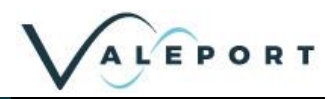

### 4.2.1.1 If No Lantronix Devices are Found

If no Lantronix devices are found, this can happen if you are using an Ethernet to Serial converter, click on the Options button: Options and check that you have the correct network adaptor selected.

| 2 Lantronix DeviceInstaller 4.4.0.7 |                                |                        |               |              |              |
|-------------------------------------|--------------------------------|------------------------|---------------|--------------|--------------|
| File Edit View Device Tools         | Help                           |                        |               |              |              |
| Search Options Exclude              | ዾ Assign IP                    |                        |               |              |              |
| Ethemet (10.0.2.37)                 |                                | Name                   | User Name     | User Group   | IP Address H |
| BB Ethernet (10.0.2.37)             |                                | No Devices Were Found! |               |              |              |
|                                     | 2 Options                      |                        |               |              | ×            |
|                                     | Network Customization          |                        |               |              |              |
|                                     | Use the following network adap | ter:                   |               |              |              |
|                                     | Name                           |                        | IP Address    | Subnet mask: |              |
|                                     | Ethernet                       |                        | 10.0.2.37     | 255.255.0.0  |              |
|                                     | Ethernet 3                     |                        | 169.254.0.176 | 255.255.0.0  |              |

Once a new network adaptor has been selected, click on the Search button: *Search* to locate and interface to the uvSVXe.

### 4.2.1.2 Fixed IP

To set a fixed IP address for the unit follow the wizard in the Lantronix App

| 🔎 Search 🛛 🚳 Options 🧲 | ) Exclude 🔇 Assign IP 🚷 Upgrade 🛛 🕼                                                                                                    | Import Provisioning File | 🗷 Generate Device File |
|------------------------|----------------------------------------------------------------------------------------------------|--------------------------|------------------------|
| Assign IP Address      | Assignment Method<br>Would you like to specify the IP address or should the unit get its<br>settings from a server out on the network?<br>Obtain an IP address automatically<br>Assign a specific IP address<br>TCP/IP Tutorial | ×                        |                        |
|                        | < Back Next > Cancel Help                                                                                                    | P                        |                        |

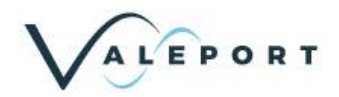

### 4.2.2 Operation with Valeport Configure

Valeport Configure is now the program of choice to configure a uv instrument.

Available from https://Valeport.download download the latest version:

Select the instrument you want to search for: uvSVX ~ Windows Software Product Description Suitable for: Version Get Valeport Configure Valeport Configure has been introduced to simplify the configuration of + minilPS2 2.0.24 instruments prior to deployment. It can be used instead of DataLog x2 for uvSVX and miniIPS2 immediately, additional instruments will be added as + uvSVX Recommended + All Hyperion required. variants Some important points to note about the download: Presently available for windows 10 PC only. Functionality: Instrument set up and set to work. What's new? Major update from version 1 to version 2. Release contains - functionality to display commands depending on version of firmware installed - multi-commands logging to the console
 connectivity through ethernet
 improved installer

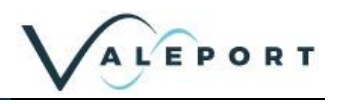

### 4.2.3 Operation with DataLog x2

If you prefer you can continue to set the uvSVX up using DataLog X2:

Load the latest version of Valeport's configuration software DataLog x2. It can be downloaded from <u>https://Valeport.download</u>. Search for uvSVX then look for the software section towards the bottom of the page.

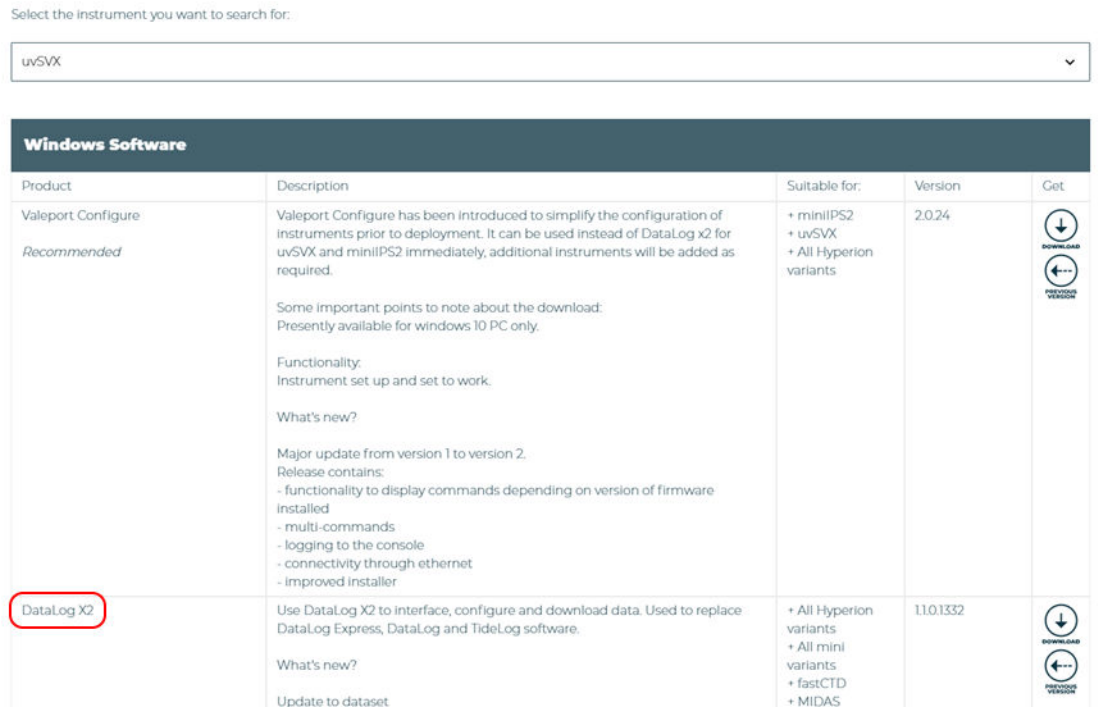

Setup the TCP Client windows to match the data from the Lantronix DeviceInstaller, click on the

symbol in the Port Settings section of the menu to get an options dialogue. The instrument can be configured using the software or with individual #commands as required.

| 💹 Valeport Datalog X2 [ips2e test page] |                                                                                                    | š <u>—</u> | × |
|-----------------------------------------|----------------------------------------------------------------------------------------------------|------------|---|
| File Home Instrument Terminal Cha       | art External                                                                                                    |            | 0 |
| Connect                                 | Port: TCP Client<br>Host: 192.168.8.155:10001<br>Port Settings<br>For Settings<br>For Settings<br>Fo |            |   |

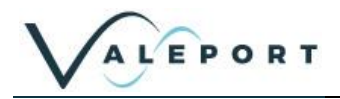

# 4.3 uvSVX Communications Setup

The following # commands need to be set as required to achieve the communications scenario required

| Code       | Description                                                                                                    |                                                                 |
|------------|----------------------------------------------------------------------------------------------------|-----------------------------------------------------------------|
| #005;n     | Set address mode On   Off<br>where n = 0 or 1<br>#005;0 (Off)<br>#005;1 (On)<br>In address mode, the uvSVX will only<br>its address, or the global address "00"<br>Example:<br>03:#028<br>uvSVX address "03" begin sampling<br>Example:<br>00:#028<br>All uvSVX addresses begin sampling | respond to commands prefixed by                                 |
|            | t                                                                                                    | this function is password protected                             |
| #006       | Read address mode activation status                                                                                                    |                                                                 |
| #033;nn    | Set uvSVX RS485   Modbus address                                                                                                    | to any number from 01 to 99                                     |
|            | t                                                                                                    | this function is password protected                             |
| #034       | Read address                                                                                                    |                                                                 |
| #059;nnnnn | Set the baud rate in the Instrument - f<br>where nnnnn = 2400,, 230400                                                                                                    | factory set to 115200                                           |
|            | t                                                                                                    | this function is password protected                             |
| #352,n     | Enable   Disable # on Modbus<br>interrupts the instrument with a serial<br>#352;0 (disable)<br>#352;1 (enable)                                                                                                    | # if in Modbus mode                                             |
|            | t                                                                                                    | this function is password protected                             |
| #353       | read # on Modbus activation status                                                                                                    |                                                                 |
| #700; n;n  | Enables Modbus communications mo<br>Once entered into Modbus mode the<br>measurement cycle.<br>#700;0;0 - Modbus disabled<br>#700;0;1 - Modbus disabled<br>#700;1;0 - Modbus No Parity<br>#700;1;1 - Modbus Even Parity                                                                  | de with parity on or off.<br>uvSVX will begin to measure on the |
|            | t                                                                                                    | this function is password protected                             |
| #701       | Read Modbus activation status                                                                                                    |                                                                 |

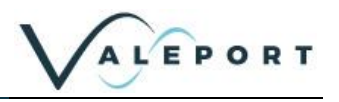

# 5 Setting Up the uvSVX

# 5.1 Start / Stop

When power is applied to the uvSVX, it will immediately begin to operate according to the settings already programmed. The most basic level of Start / Stop control is, therefore, by switching power on and off.

A Welcome message is transmitted, shown below in DataLog X2 followed by a data string:

| Valepo  | ort Datal | og X2   | [uvS <sup>1</sup><br>umer | VX]                                                           | hart External                                                                                                    |
|---------|-----------|---------|---------------------------|---------------------------------------------------------------|----------------------------------------------------------------------------------------------------|
| Connect | Con       | nfigure | Do                        | wnload Record                                                 | Port: COM9 V C C C C C C C C C C C C C C C C C C                                                                                               |
| File    | Date      | Size    | F                         | Port: COM9:11520                                              | 00,N,8,1 Connected                                                                                                    |
|         |           |         |                           | You are conne<br>0009.8,22.50<br>0009.8,22.50<br>0009.8,22.50 | ected to a Valeport uvSERIES instrument¶<br>12,1309.142,0000.000,0997.701¶<br>14,1290.591,0000.000,0000.000¶<br>17,1329.665,0000.000,0997.700¶ |

To put the uvSVX into run mode:

| Code | Description                                                                                                    |
|------|----------------------------------------------------------------------------------------------------|
| #028 | Starts sampling in the mode set, or takes a single reading if unit is in "Single" sampling mode.                                                                                                    |
| #    | When the instrument is running, the uvSVX may be put into set up mode at any time by typing the '#' character. The device will respond with a command prompt '>' and wait the next instruction.                                                                |
|      | When interrupted an error is often seen. This is generated due to the $<$ CR> $<$ LF> usually associated with the # and should not be interpreted as a problem with the uvSVX                                                                                  |
|      | A "watchdog" function is in operation within the uvSVX<br>If the unit is interrupted with the '#' character, and no further command is<br>received for a period of 5 minutes, the sensor will automatically begin<br>sampling data using the existing settings |

### 5.1.1 Output Last Measured Reading

In order to read the last measured reading the command #015 can be used.

The data is output in the selected units and data telegram format.

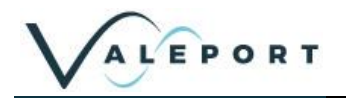

# 5.2 Information #Codes

The following commands will cause the sensor to report back various pieces of information, as described.

You can use Valeport Configure, DataLog X2 or your own terminal program to send # commands to the instrument.

#nnn to be followed by <CR><LF>:

| # Code | Description                                                                                 |  |
|--------|---------------------------------------------------------------------------------------------|--|
| #003   | Read uvSVX serial number                                                                    |  |
| #006   | Read address mode activation status                                                         |  |
| #010   | Read Tare value                                                                             |  |
| #012   | Read Tare activation status                                                                 |  |
| #014   | Read firmware version number                                                                |  |
| #017   | Read the instrument Latitude                                                                |  |
| #023   | Read the SV calibration coefficients                                                        |  |
| #027   | Read the data string delimiter                                                              |  |
| #032   | Read calibration mode                                                                       |  |
| #034   | Read RS485/Modbus address value                                                             |  |
| #040   | Read sampling mode                                                                          |  |
| #043   | Read leading separator activation status                                                    |  |
| #045   | Read trailing separator activation status                                                   |  |
| #051   | Read the number of samples in the dataset for averaging                                     |  |
| #053   | Read the Pressure / Depth units                                                             |  |
| #084   | Read the number of decimal places in the Pressure / Depth field                             |  |
| #086   | Reads the pressure sensor Polynomial values                                                 |  |
| #088   | Read the temperature calibration coefficients                                               |  |
| #089   | Read the output string format                                                               |  |
| #096   | Read the sampling frequency                                                                 |  |
| #114   | Read the FPGA firmware                                                                      |  |
| #117   | Read the Pressure / Depth error message                                                     |  |
| #121   | Read DASH equations activation status                                                       |  |
| #138   | Read last SV and Temperature calibration date                                               |  |
| #200   | Read Pressure Module serial number                                                          |  |
| #202   | Read Pressure Module maximum pressure rating                                                |  |
| #209   | Read the Data Matrix Code (Pressure Module Serial Number)                                   |  |
| #221   | Read is warning message activation status                                                   |  |
| #226   | Read the User Pressure calibration coefficients                                             |  |
| #353   | Read '#' character to leave Modbus mode activation status (to use # codes with 8N1 framing) |  |
|        | If this mode is enabled do not use address 0x23 for Modbus                                  |  |
| #501   | Read the Calibration history for Temperature sensor                                         |  |
| #502   | Read the Calibration history for SV sensor                                                  |  |
| #511   | Read User Calibration activation status                                                     |  |
| #701   | Read Modbus activation status and parity status                                             |  |

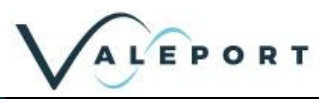

# 5.3 Sampling Modes

The uvSVX will operate in a number of different modes, only one is for regular use – Continuous Contact Valeport if you have a special requirement

| # Code            | Sampling Mode | Description                                                                     |
|-------------------|---------------|---------------------------------------------------------------------------------|
| #039;1 Continuous |               | Data is observed and output at a fixed sampling rate from 1 to 64Hz set by #095 |
|                   |               |                                                                                 |
| # Code            |               | Description                                                                     |
| #095;xx           |               | Set the sampling rate where $xx = 1, 2, 4, 8, 16, 32$ or $64Hz$                 |
| #096              |               | Read sampling rate                                                              |

Slow baud rates and long output strings can limit the sampling rate

# 5.4 Pressure Tare

The Interchangeable pressure sensor fitted in the uvSVX measures absolute pressure, that is, it includes atmospheric pressure. The pressure Tare function allows the atmospheric pressure (as measured by the sensor, normally before deployment) to be removed from the observations so the output is simply the pressure of water.

By taking a Tare reading at any fixed point in the water column, readings will then be output relative to that point

The pressure Tare observation should be taken with the sensor in the same orientation as it will be deployed (horizontal, pointing up or pointing down) to negate any effects of the weight of the sensing element itself

Whilst this effect is small, it is an unnecessary contribution to the error budget

| Code          | Description                                                                                                    |
|---------------|----------------------------------------------------------------------------------------------------|
| #009;0        | Auto Tare<br>observe current pressure and program it as current Tare value                                                                                                    |
| #009;nnnn.nnn | Set manual Tare in dBar or Bar (max resolution of 0.000001) depending on units selected by #020 command.                                                                                           |
|               | Example:<br>#009;10.325 sets Tare to 10.325 dBar                                                                                                    |
| #010          | read current Tare value in the units set at the time it was observed                                                                                                    |
| #011;n        | Enable   Disable pressure tare function<br>#011;0 (disable) the tare value is not subtracted from the measured pressure<br>#011;1 (enable) the tare value is subtracted from the measured pressure |
| #012          | read pressure Tare activation status - 1 (Enabled)   0 (Disabled)                                                                                                    |

If the Pressure / Depth units or calibration are changed the Tare value must be re-observed

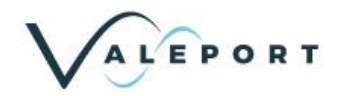

### 5.5 Error Flag

| Code   | Description                                                                                                    |
|--------|----------------------------------------------------------------------------------------------------|
| #116;n | Sets the value output in the CSV data string when the Pressure / Depth value is in error e.g. missing Pressure Module<br>Where $n = 1, 2 \text{ or } 3$<br>0 = 0.000<br>1 = -99999<br>2 = ERROR |
| #117   | Read the Error Flag                                                                                                    |

### 5.6 Warning Message

If a Pressure Module is not fitted and the uvSVX is deployed, damage can be caused to the instrument. In order to bring this situation to your notice a warning is transmitted on power up and putting the uvSVX into run mode: #028 or the watch dog.

| 🔀 Valeport Datalog X2 [uvSVX]                                                                               |                                                                                                    |  |  |
|----------------------------------------------------------------------------------------------------|----------------------------------------------------------------------------------------------------|--|--|
| File Home Instrument Terminal Chart External                                                                |                                                                                                    |  |  |
| Connect                                                                                                    | Port:         COM9         COM9         COM9         COM9         COM9         Comparison         Comparison |  |  |
| Instrument                                                                                                  | Port Settings 💿 Instrument                                                                                                    |  |  |
| File Date Size F<br>Port: Cl<br>>#020<br>Warn:<br>Ensu:<br>ERROI<br>ERROI<br>ERROI<br>ERROI<br>ERROI<br>2#1 | <pre>Port: COM9:115200,N,8,1 Connected &gt;#028¶ &gt; Warning! Pressure transducer not detected.¶ Ensure blank is fitted before deployment!¶ ERROR,21.697,1313.728,0000.000,0997.840¶ ERROR,21.706,1878.037,0338.894,1285.678¶ ERROR,21.707,1830.114,0000.000,0997.838¶ ERROR,21.706,1317.706,0000.000,0997.838¶ &gt;#¶</pre>                                                                                                    |  |  |

DataLog x2 showing a warning message that a Pressure Module is not fitted

This message can be turned on or off

| Code   | Description                                               |  |
|--------|-----------------------------------------------------------|--|
| #220;n | Enable   Disable the Warning Message                      |  |
|        | #220;0 disables the warning<br>#120;1 enables the warning |  |
| #221   | Reads the Warning Message activation status:              |  |

DASH computation will be erroneous if a pressure term is not available

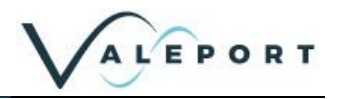

# 5.7 Pressure / Depth Units

It is also possible to present the data in units of metres or feet of seawater

calculated using the TEOS 10 Simple Pressure / Depth relationship, which assumes "standard" water density

Local Latitude is required (#016;nn.nnn)

| Code   | Description                                                                                                    |
|--------|----------------------------------------------------------------------------------------------------|
| #052;n | Set calibrated units as follows<br>where n=<br>0 = dBar (d)<br>1 = Metres (M)<br>2 = Feet (f)<br>Example: #052;1<br>sets the units to metres (M) |
| #053   | Read pressure unit set                                                                                                    |
| #083;n | Set the number of decimal places for Pressure / Depth output where $n = 1$ to 3                                                                  |
| #084   | Read the number of decimal points in pressure  depth output                                                                                      |

# 5.8 Set Latitude

This is required for an accurate pressure / depth conversion - the relationship is partially dependent on local gravity, which varies with distance from the equator

| Code        | Description                                                                                                    |
|-------------|----------------------------------------------------------------------------------------------------|
| #016;nn.nnn | Set the local Latitude in decimal degrees<br>Positive / negative signing for North / South of the equator is not relevant<br>Example: #016;50.426<br>Sets latitude to 50.426° North (50° 25' 34") |
| #017        | Read the Latitude set in the instrument                                                                                                    |

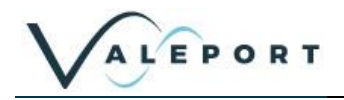

# 5.9 DASH Formula

DASH is a set of equations used to determine the conductivity, salinity and hence density of water based on the measurement of sound speed, pressure and temperature. Developed in conjunction with world renowned Oceanographers and extensive field and laboratory investigation, results cannot be considered WOCE (World Ocean Circulation Experiment) standard of  $\pm 0.001-0.003$  psu but  $\pm 0.05$  psu is sufficient for many operational scenarios.

<u>A new salinity equation for sound speed instruments - Allen - 2017 - Limnology and Oceanography: Methods</u> - <u>Wiley Online Library</u>

https://aslopubs.onlinelibrary.wiley.com/doi/pdf/10.1002/lom3.10203

| Code   | Description                                                                                                    |
|--------|----------------------------------------------------------------------------------------------------|
| #120;n | Enable   Disable the DASH formula calculations<br>#120;0 disables the equation and removes the fields from the output data<br>strings<br>#120;1 enables the equation and includes the fields in the output data strings |
| #121   | Read DASH equations activation status: 1 (Enabled)   0 (Disabled)                                                                                                    |

### 5.10 User Calibration

It is possible to include a user calibration in the uvSVX. Please contact Valeport for more information how this can be achieved.

| Code   | Description                                                                                                    |  |
|--------|----------------------------------------------------------------------------------------------------|--|
| #225;  | Sets the User Calibration coefficients for Pressure                                                                  |  |
|        | this function is password protected                                                                                  |  |
| #226   | Read User Pressure Calibration coefficients                                                                          |  |
| #510;n | Enable   Disable the User Calibration<br>#510;0 disables the User Calibration<br>#510;1 enables the User Calibration |  |
| #511   | Read User Calibration activation status                                                                              |  |

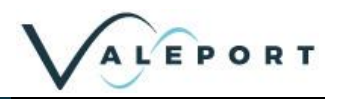

# 6 Data Output Formats

The uvSVX has a selection of different data output formats allowing easy interface to software packages and third-party instrumentation.

# 6.1 Data String Formatting

| Code   | Description                                                                                                    |  |  |
|--------|----------------------------------------------------------------------------------------------------|--|--|
| #026;n | Set the string delimiter<br>Where n = "ASCII character"<br>e.g. #026;,<br>#026;/<br>this function is password protected |  |  |
| #027   | Bead the data string delimiter character                                                                                |  |  |
| #027   |                                                                                                    |  |  |
| #042;n | Enable   Disable a leading delimiter character at the beginning of a data string                                        |  |  |
|        | #042;0 disables the character from the output data strings<br>#042;1 enables the character in the output data strings   |  |  |
|        | this function is password protected                                                                                     |  |  |
| #043   | Read leading data string delimiter character activation status                                                          |  |  |
| #044   | Enable   Disable a trailing delimiter character at the end of a data string                                             |  |  |
|        | #044;0 disables the character from the output data strings<br>#044;1 enables the character in the output data strings   |  |  |
|        | this function is password protected                                                                                     |  |  |
| #045   | Read leading data string delimiter character activation status                                                          |  |  |
| #083;n | Set the number of decimal places for Pressure / Depth output data string where $n = 1$ to 3                             |  |  |
|        | this function is password protected                                                                                     |  |  |
| #084   | Read the number of decimal places in Pressure / Depth output data string                                                |  |  |

| #116;n | Set the Pressure / Depth error message displayed in the data string for faulty or no pressure transducer<br>0 = 0.000<br>1 = -99999<br>2 = ERROR |
|--------|----------------------------------------------------------------------------------------------------|
| #117   | Read the error message                                                                                                    |

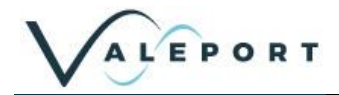

### 6.2 CSV Format

| Command: | #082;3                                                                                                |          |
|----------|----------------------------------------------------------------------------------------------------|----------|
| Format:  | x.xxx,t.ttt,cccc.ccc (DASH disabled #120;0)<br>x.xxx,t.ttt,cccc.ccc,ssss.sss,dddd.dd (DASH enabled;1) |          |
| Notes:   | Field                                                                                                 | Format   |
|          | Pressure / Depth (d   M   f)                                                                          | X.XXX    |
|          | Temperature (°C)                                                                                      | t.tttt   |
|          | Sound Speed (ms <sup>-1</sup> )                                                                       | CCCC.CCC |
|          | Salinity (PSU)                                                                                        | SSSS.SSS |
|          | Density (kg/m <sup>3</sup> )                                                                          | dddd.ddd |

#### **Output String Examples**

with DASH disabled 09.812,20.571,1504.164 09.821,20.572,1504.164

with DASH enabled 09.812,20.571,1504.164,0017.811,1011.610 09.821,20.572,1504.164,0017.810,1011.609

### 6.3 Valeport NMEA (\$PVSVX)

| Command: | #082;8                                                           |                                         |
|----------|------------------------------------------------------------------|-----------------------------------------|
| Format:  | \$PVSVX,aa,bbbbb,p.ppp,d.ddd,y,t.ttt,cccc.ccc,ss.sss,dddd.ddd*zz |                                         |
| Notes:   | Field                                                            | Format                                  |
|          | NMEA Identifier                                                  |                                         |
|          | Instrument address                                               | aa                                      |
|          | Serial number                                                    | bbbbb                                   |
|          | Absolute Pressure (dBar)                                         | p.ppp                                   |
|          | Depth                                                            | d.ddd                                   |
|          | Depth type (d   M   f)                                           | У                                       |
|          | Temperature (°C)                                                 | t.ttt                                   |
|          | Sound Velocity (ms-1)                                            | 000000000000000000000000000000000000000 |
|          | Salinity (PSU)                                                   | SS.SSS                                  |
|          | Density (kg/m3)                                                  | dddd.ddd                                |
|          | Checksum                                                         | *ZZ                                     |

#### **Output String Examples**

with DASH disabled \$PVSVX,01,12345,9.895,32.183,f,20.979,1505.411,0.000,0.000\*17 \$PVSVX,01,12345,9.895,32.184,f,20.979,1505.430,0.000,0.000\*13

with DASH enabled \$PVSVX,01,12345,9.880,9.795,M,21.006,1505.501,17.895,1011.567\*06 \$PVSVX,01,12345,9.896,9.811,M,21.007,1505.530,17.918,1011.584\*08

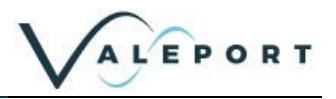

# 6.4 SVX2 with Salinity

Available from Firmware version 0650741A7

Tab separated string. Terminated with ^t<CRLF>

| Command: | #082;9                                |                               |
|----------|---------------------------------------|-------------------------------|
| Format:  | cccc.ccc M/SEC dddd.ddd DBAR tttt.ttt | C CCCC.CCC MS/CM SSSS.SSS PSU |
| Notes:   | Field                                 | Format                        |
|          | Sound Velocity                        | CCCC.CCC                      |
|          | units                                 | nnnn                          |
|          | Depth                                 | dddd.ddd                      |
|          | units                                 | n                             |
|          | Temperature (°C)                      | tttt.ttt                      |
|          | units                                 | n                             |
|          | Conductivity                          | 000.000                       |
|          | units                                 | MS/CM                         |
|          | Salinity                              | SSSS.SSS                      |
|          | units                                 | PSU                           |

#### **Output String Examples**

 1483.576
 M/SEC
 0010.122
 M
 0021.291
 C
 0000.142
 MS/CM
 0000.124
 PSU

 1483.578
 M/SEC
 0010.122
 M
 0021.293
 C
 0000.140
 MS/CM
 0000.122
 PSU

 1483.578
 M/SEC
 0010.121
 M
 0021.284
 C
 0000.142
 MS/CM
 0000.124
 PSU

### 6.5 SVX2 without Salinity

Available from Firmware version 0650741A7

Tab separated string. Terminated with ^t<CRLF>

| Command: | #082;10                               |                  |  |
|----------|---------------------------------------|------------------|--|
| Format:  | cccc.ccc M/SEC dddd.ddd DBAR tttt.ttt | C CCCC.CCC MS/CM |  |
| Notes:   | Field                                 | Format           |  |
|          | Sound Velocity                        | cccc.ccc         |  |
|          | units                                 | nnnn             |  |
|          | Depth                                 | dddd.ddd         |  |
|          | units                                 | n                |  |
|          | Temperature (°C)                      | tttt.ttt         |  |
|          | units                                 | n                |  |
|          | Conductivity                          | CCCC.CCC         |  |
|          | units                                 | MS/CM            |  |

#### Output String Examples

| 1483.576 | M/SEC | 0010.122 | Μ | 0021.291 | С | 0000.142 | MS/CM |
|----------|-------|----------|---|----------|---|----------|-------|
| 1483.578 | M/SEC | 0010.122 | Μ | 0021.293 | С | 0000.140 | MS/CM |
| 1483.578 | M/SEC | 0010.121 | Μ | 0021.284 | С | 0000.142 | MS/CM |

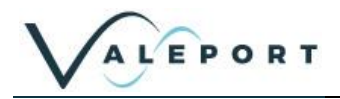

### 6.6 Data String #1

A dual output string for a specific requirement

| Command: | #082;7                                                                 |               |  |  |  |  |
|----------|------------------------------------------------------------------------|---------------|--|--|--|--|
| Format:  | xxxx.xxx ccccccc<br>\$PSGDS,ADSVP,xxxx.xxx,cccc.ccc,tt.tttt,dddd.dd*zz |               |  |  |  |  |
| Notes:   | First String:                                                          |               |  |  |  |  |
|          | Field                                                                  | Format        |  |  |  |  |
|          | Pressure / Depth (d   M   f)                                           | XXXX.XXX      |  |  |  |  |
|          | Speed of Sound                                                         | CCCCCCC       |  |  |  |  |
|          | Second String:                                                         |               |  |  |  |  |
|          | Field                                                                  | Format        |  |  |  |  |
|          | NMEA Header                                                            | \$XXXXX,XXXXX |  |  |  |  |
|          | Pressure / Depth (d   M   f)                                           | XXXX.XXX      |  |  |  |  |
|          | Speed of Sound (ms <sup>-1</sup> )                                     | XXXX.XXX      |  |  |  |  |
|          | Temperature (°C)                                                       | XX.XXX        |  |  |  |  |
|          | Density (kg/m3)                                                        | XXXX.XXX      |  |  |  |  |

### Output String Examples

0009.919 1505340 \$PSGDS,ADSVP,0009.919,1505.340,21.972,1130.56\*1D 0009.830 1504058 \$PSGDS,ADSVP,0009.830,1504.058,21.959,1130.80\*19 0009.829 1504131 \$PSGDS,ADSVP,0009.829,1504.131,21.964,1130.85\*14

# 6.7 Data String #2

A dual output string for a specific requirement

| Command: | #082;11                                                                |              |  |  |  |  |
|----------|------------------------------------------------------------------------|--------------|--|--|--|--|
| Format:  | xxxx.xxx ccccccc<br>\$PSGDS,ADSVP,xxxx.xxx,cccc.ccc,tt.tttt,dddd.dd*zz |              |  |  |  |  |
| Notes:   | First String:                                                          |              |  |  |  |  |
|          | Field                                                                  | Format       |  |  |  |  |
|          | Temperature °C                                                         | t.ttt        |  |  |  |  |
|          | Speed of Sound                                                         | CCCCCCC      |  |  |  |  |
|          | Second String:                                                         |              |  |  |  |  |
|          | Field                                                                  | Format       |  |  |  |  |
|          | NMEA Header                                                            | \$XXXXX,XXXX |  |  |  |  |
|          | Pressure / Depth (d   M   f)                                           | XXXX.XXX     |  |  |  |  |
|          | Speed of Sound (ms <sup>-1</sup> )                                     | XXXX.XXX     |  |  |  |  |
|          | Temperature (°C)                                                       | XX.XXX       |  |  |  |  |
|          | Density (kg/m3)                                                        | XXXX.XXX     |  |  |  |  |

#### **Output String Examples**

21.253 0.00 \$PSGDS,ADSVP,0000.000,0000.000,21.253,0.00\*28 21.269 0.00 \$PSGDS,ADSVP,0000.000,0000.000,21.269,0.00\*21

21.280 0.00

\$PSGDS,ADSVP,0000.000,0000.000,21.280,0.00\*26

The string contains additional spaces to maintain backwards compatibility

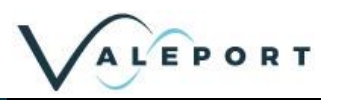

# 6.8 Modbus RTU

Modbus RTU as implemented in the uvSVX is an industry standard interface protocol that will run over RS232 or RS485.

The Baud rate is variable 4800 to 19200 with 8N1 or 8E1 framing.

This conforms to the minimum requirements of the MODBUS standard of 9600 and 19200 baud with 8E1 framing.

Full set up and operation through Modbus is outside the scope of this document, please contact Valeport for further details.

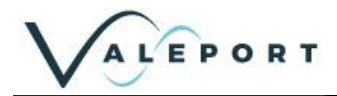

# 7 Electrical

Power GND and Signal GND are isolated.

### 7.1 Power uvSVX

9 – 28V DC input (isolated) Draws approximately 30mA at 12V DC

# 7.2 Power uvSVXe

9 – 28V DC input (isolated) Draws approximately 130mA at 12V DC

### 7.3 Wiring Information – Serial

Systems are supplied with a short (50cm) lead for splicing or testing

| 6 Way Male SubConn (MCIL6M) |                                          |  |  |  |
|-----------------------------|------------------------------------------|--|--|--|
| PIN                         | FUNCTION                                 |  |  |  |
| 1                           | RS232 GND                                |  |  |  |
| 2                           | RS232 Tx (Out of sensor) or RS485A       |  |  |  |
| 3                           | RS232 Rx (Into sensor) or RS485B         |  |  |  |
| 4                           | +V                                       |  |  |  |
| 5                           | Link to Pin 1 for RS485<br>N/C for RS232 |  |  |  |
| 6                           | Power GND                                |  |  |  |

### 7.4 Wiring Information – Ethernet

| WIRE TYPE / WIRE COLOUR |              | END 1: SCDBH13FT2 Sub | FUNCTION |                        |
|-------------------------|--------------|-----------------------|----------|------------------------|
|                         |              | CONNECTOR             | PIN      |                        |
| 20 AWG                  | BLACK        | 13 Way SubConn        | 1        | External Power (-Ve)   |
| coloured wires          | WHITE        | Bulkhead              | 3        | External Power (+Ve)   |
|                         | ORANGE       |                       | 2        | Screen (Not connected) |
|                         | RED          |                       | 12       | Not connected          |
|                         | GREEN        |                       | 13       | Not connected          |
| CAT5E patch             | WHITE/GREEN  |                       | 11       | Bi-Dir_DA+ (Rx +)      |
| cable                   | GREEN        |                       | 10       | Bi-Dir_DA- (Rx -)      |
|                         | WHITE/ORANGE |                       | 9        | Bi-Dir_DB+ (Tx +)      |
|                         | ORANGE       |                       | 8        | Bi-Dir_DB- (Tx -)      |
|                         | WHITE/BLUE   |                       | 7        | Bi-Dir_ DC-            |
|                         | BLUE         |                       | 6        | Bi-Dir_ DC+            |
|                         | WHITE/BROWN  |                       | 5        | Bi-Dir_ DD+            |
|                         | BROWN        |                       | 4        | Bi-Dir_ DD-            |

### 7.4.1.1 Ethernet Y lead

| END 1: 13 WAY MALE<br>SUBCONN |     | WIRE<br>COLOUR | END 2: RJ45<br>CONNECTOR |     | END 3: BANANA<br>PLUG | FUNCTION |                        |  |
|-------------------------------|-----|----------------|--------------------------|-----|-----------------------|----------|------------------------|--|
| CONNECTOR                     | PIN |                | CONNECTOR                | PIN | CONNECTOR             | PIN      |                        |  |
| SubConn,                      | 1   | Black          |                          |     | Black 4mm Plug        | 1        | -V                     |  |
| 13 way male                   | 3   | White          |                          |     | Red 4mm Plug          | 1        | +V                     |  |
| SCDBH13MBR                    | 2   | Orange         |                          |     |                       |          | Screen (Not Connected) |  |
|                               | 4   | Brown          | RJ45 Cable               | 8   |                       |          | Bi-Dir_ DD-            |  |
|                               | 5   | Brown/White    | Mount                    | 7   |                       |          | Bi-Dir_ DD+            |  |
|                               | 6   | Blue           | Connector                | 4   |                       |          | Bi-Dir_DC+             |  |
|                               | 7   | Blue/White     |                          | 5   |                       |          | Bi-Dir_DC-             |  |
|                               | 8   | Orange         | _                        | 2   |                       |          | Bi-Dir_DB- (Tx -)      |  |
|                               | 9   | Orange/White   |                          | 1   |                       |          | Bi-Dir_DB+ (Tx +)      |  |
|                               | 10  | Green          |                          | 6   |                       |          | Bi-Dir_DA- (Rx -)      |  |
|                               | 11  | Green/White    | _                        | 3   |                       |          | Bi-Dir_DA+ (Rx +)      |  |
|                               | 12  | Red            |                          |     |                       |          | Not Connected          |  |
|                               | 13  | Green          |                          |     |                       |          | Not Connected          |  |

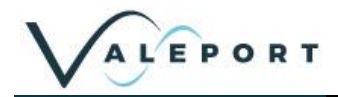

# 8 Software

The uvSVX and uvSVXe are fully compatible with the Valeport Configure App.

Configure has a series of pages that will assist in setting up the instrument without the need for specialist knowledge and understanding of the # code system. A Terminal window is included from where individual # commands can be sent as required.

# 8.1 Setup Using the Valeport Configure App

### 8.1.1 Interface to the uvSVX – Serial Data

Connect the uvSVX to a suitable COM port and power using the provided Y lead.

Use the drop-down lists to select your port, baud rate and Instrument Configure file as required.

| 😳 Valeport Configure 2.0.31  |               | - | × |
|------------------------------|---------------|---|---|
| Port Settings                |               |   |   |
| Connection type:             | Serial v      |   |   |
| Port number:                 | COM2 Y        |   |   |
| Baudrate:                    | 115200 ~      |   |   |
| Parity:                      | None          |   |   |
| Data Bits:                   | 8 ~           |   |   |
| Stop Bits:                   | One v         |   |   |
| Handshake:                   | None v        |   |   |
|                              | Load Defaults |   |   |
| Use evaluation config files: |               |   |   |
| Instrument:                  | uvSVX v       |   |   |
| Offline Mode:                |               |   |   |
|                              |               |   |   |
|                              | Connect       |   |   |
|                              |               |   |   |
|                              |               |   |   |
| Click Connect                | the button.   |   |   |

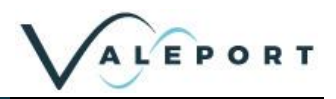

### 8.1.2 Interface to the uvSVXe – Ethernet

Use the provided Y lead to connect the uvSVXe to a PC ethernet port or a suitable COM port using an ethernet to serial converter. You will also need to provide power.

Use the drop-down lists to select your IP Address and Port.

You can look up the IP Address and Port that the uvSVXe is configured with using the Landtronix DeviceInstaller as described in section 4.2 <u>Ethernet Connectivity</u>

| Valeport Configure 2.0.25                                                                                |             | - | × |
|----------------------------------------------------------------------------------------------------|-------------|---|---|
| Port Settings                                                                                            |             |   |   |
| Connection type:<br>IP Address:<br>Port:<br>Use evaluation config files:<br>Instrument:<br>Offline Mode: | Ethernet    |   |   |
| Click Connect                                                                                            | the button. |   |   |

recycling the power may cause the IP Address to be re-assigned

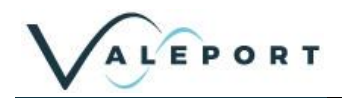

### 8.1.2.1 Valeport Configure App Without an Instrument

If you do not have an instrument or would like to setup a configuration file to load into another instrument in preparation for a future deployment, select the tick box on the opening dialogue – Offline Mode:

| 📰 Valeport Configure 2.0.23    |              | — | $\times$ |
|--------------------------------|--------------|---|----------|
| Port Settings                  |              |   |          |
| Connection type:               | Serial       |   |          |
| Port number:                   | COM8 V       |   |          |
| Baudrate:                      | 19200 ~      |   |          |
| line qualitation config files: |              |   |          |
| Use evaluation coning lifes.   |              |   |          |
| Instrument:                    | uvSVX ~      |   |          |
| Offline Mode:                  | $\checkmark$ |   |          |
|                                |              |   |          |
|                                | Next         |   |          |

This will give you access to all the configuration options and allow you to store a configuration profile (\*.vps) file for later upload to an instrument.

Once you have prepared the Configure App configuration use the File menu to store the configuration profile

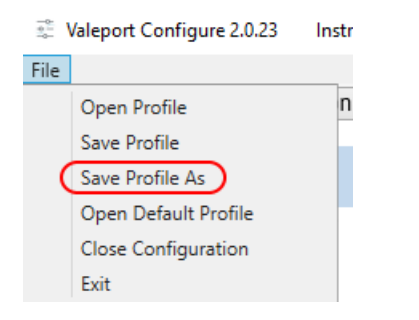

### 8.1.3 Configure the Instrument

The Information Tab will open. It contains read only fields that will display relevant information on the interfaced instrument

| 📰 Valeport Cor | nfigure 2.0.25 Instrument: uvSVX |                 |                 |                   | _    |   | ×   |
|----------------|----------------------------------|-----------------|-----------------|-------------------|------|---|-----|
| <u>F</u> ile   |                                  |                 |                 |                   |      |   |     |
| Information    | Communication Calibration        | Sampling        | Output          |                   |      |   |     |
|                |                                  |                 |                 |                   |      |   | 111 |
| Informati      | on                               |                 |                 |                   |      |   |     |
|                | Instrument Serial Number         | 76869           |                 |                   |      |   |     |
|                | Instrument Code                  | 008100A8        |                 |                   |      |   |     |
|                | Instrument Firmware Version      | 0650741A7 Dec   | : 14 2020 13:32 |                   |      |   |     |
|                | FPGA Firmware                    | asic version 23 |                 | _                 |      |   |     |
| F              | Pressure Module Serial Number    | 1014144         |                 |                   |      |   |     |
| N N            | Maximum Pressure Rating (Bar)    | 600             |                 |                   |      |   |     |
|                |                                  |                 |                 |                   |      |   |     |
|                |                                  |                 |                 |                   |      |   | v   |
|                |                                  |                 |                 |                   |      |   | _   |
|                |                                  |                 |                 |                   |      |   |     |
| 3;             |                                  |                 |                 |                   |      |   | A   |
| #053<br>0:     |                                  |                 |                 |                   |      |   |     |
| #121           |                                  |                 |                 |                   |      |   |     |
| 1;<br>#117     |                                  |                 |                 |                   |      |   |     |
| 1;             |                                  |                 |                 |                   |      |   |     |
| #221           |                                  |                 |                 |                   |      |   |     |
| >              |                                  |                 |                 |                   |      |   | ¥.  |
|                | F                                | RUN             | Read Instrument | Update Instrument | Back | < |     |
|                |                                  |                 |                 |                   |      |   |     |
|                |                                  |                 |                 |                   |      |   |     |

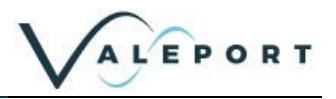

Press the Read Instrument button to interrogate the instrument to upload all the current settings.

You can follow the interrogation and replies from the instrument in the Terminal Window across the bottom of the screen.

The Terminal window can also be used to send specific # commands to the instrument should that be necessary. Type into the bottom line in the window and press ENTER

Click on the other Tabs to see relevant information and fine tune your set up, for example Communication:

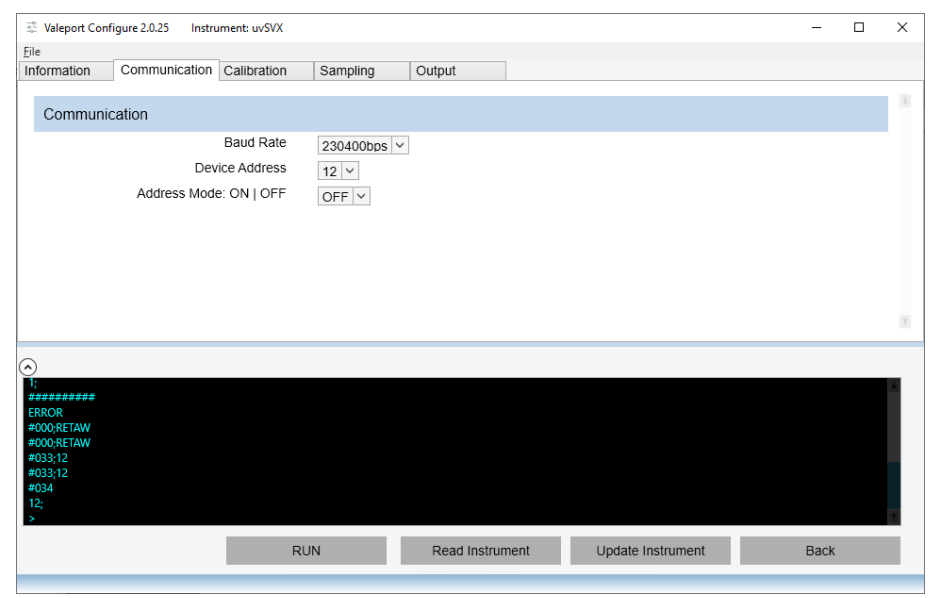

If you are using a uvSVXe baud rate is not available.

Hover over the label with your mouse to see the pop-up information window on a particular field:

| 3 Valeport Configure 2.0.25 Instrument: uvSVX                             |      |   |
|---------------------------------------------------------------------------|------|---|
| File                                                                      |      |   |
| Information Communication Calibration Sampling Output                     |      |   |
| Sampling                                                                  |      | A |
| Sampling Mode Continuous V                                                |      |   |
| Sampling Rate 2Hz V                                                       |      |   |
| Datase Set the sampling rate in Hz                                        |      |   |
| TARE slow baud rates and long output strings can effect the sampling rate |      |   |
| Set TARE                                                                  |      |   |
| TARE value 10.23813                                                       |      |   |
| TARE Mode: ON   OFF                                                       |      | ¥ |
|                                                                           |      | ľ |
| RUN Read Instrument Update Instrument                                     | Back |   |

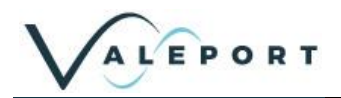

In the example below select a new Sampling Rate and the field label and Tab title will be **bold** to indicate the change.

| 🔅 Valeport Conf                                   | figure 2.0.25 Instrument: uvSVX |                                      | -    | × |
|---------------------------------------------------|---------------------------------|--------------------------------------|------|---|
| File                                              |                                 |                                      |      |   |
| Information                                       | Communication Calibration       | Sampling Output                      |      |   |
| Sampling                                          |                                 |                                      |      |   |
|                                                   | Sampling Mode                   | Continuous V                         |      |   |
|                                                   | Sampling Rate                   | 8Hz 🗸                                |      |   |
|                                                   | Dataset Size                    | 1Hz       2Hz                        |      |   |
| TARE                                              |                                 | 4Hz                                  |      |   |
|                                                   | Set TARE Now                    | 16Hz RE                              |      |   |
|                                                   | TARE Value                      | 32Hz                                 |      |   |
|                                                   | TARE Mode: ON   OFF             | 60Hz                                 |      | ۲ |
| €<br>12;<br>±==================================== | RI                              | JN Read Instrument Update Instrument | Back |   |

Hover over the field you have just updated to see what the current setting is and what is set in the instrument (Device):

| 144 | Valeport Con                                                                    | figure 2.0.25 Instrument: uvSVX |              |                                |     | -    | $\times$ |
|-----|---------------------------------------------------------------------------------|---------------------------------|--------------|--------------------------------|-----|------|----------|
| Fi  | le                                                                              |                                 |              |                                |     |      |          |
| Ir  | nformation                                                                      | Communication Calibration       | Sampling     | Output                         |     |      |          |
|     | Sampling                                                                        |                                 |              |                                |     |      | A        |
|     |                                                                                 | Sampling Mode                   | Continuous ~ |                                |     |      |          |
|     |                                                                                 | Sampling Rate                   | 8Hz 🗸        |                                |     |      |          |
|     |                                                                                 | Dataset Size                    | 1 Current:   |                                |     |      |          |
|     | TARE                                                                            |                                 | Device:      |                                |     |      |          |
|     |                                                                                 | Set TARE Now                    | Take TARE    |                                |     |      |          |
|     |                                                                                 | TARE Value                      | 10.23813     |                                |     |      |          |
|     |                                                                                 | TARE Mode: ON   OFF             | ~            |                                |     |      | ٧        |
| 6   | )                                                                               |                                 |              |                                |     |      |          |
|     | 12;<br>##########<br>#000;RETAW<br>#000;RETAW<br>#005;2<br>#095;2<br>#096<br>2; |                                 |              |                                |     |      | ¥        |
|     |                                                                                 | RI                              | JN           | Read Instrument Update Instrum | ent | Back | I.       |
|     |                                                                                 |                                 |              |                                |     |      |          |

#### Select the Output Setup, output string, units, DASH calculations, messages

| 😳 Valeport Configure 2.0.31 Instrument: uvSVX |                                             |                    | - 0  | ×    |                              |
|-----------------------------------------------|---------------------------------------------|--------------------|------|------|------------------------------|
| File                                          |                                             |                    |      |      |                              |
| Information Communication Calibration S       | ampling Output                              |                    |      |      |                              |
| Output                                        |                                             |                    |      |      |                              |
| Output String                                 | Data String #2                              |                    |      |      |                              |
| Pressure   Depth Units                        | CSV                                         |                    |      |      |                              |
| DASH Calculations: ON   OFF                   | NMEA                                        |                    |      |      |                              |
| Pressure Module Error Flag                    | SVX2 with Salinity<br>SVX2 without Salinity |                    |      |      |                              |
| Warning Message: ON   OFF                     | Data String #1                              |                    |      |      |                              |
|                                               | Data String #2                              |                    |      |      |                              |
|                                               |                                             |                    |      |      |                              |
|                                               |                                             |                    |      |      |                              |
|                                               |                                             |                    |      |      |                              |
|                                               |                                             |                    |      |      |                              |
|                                               |                                             |                    |      |      |                              |
|                                               |                                             |                    |      |      |                              |
|                                               |                                             |                    |      |      |                              |
|                                               |                                             |                    |      |      |                              |
|                                               |                                             |                    |      |      |                              |
|                                               |                                             |                    |      | ×.   |                              |
|                                               | DUN Dood Instrument                         | Lindato Instrument | Back |      |                              |
|                                               | Ron Read instrument                         | opuale instrument  | Dack |      |                              |
| L                                             |                                             |                    |      |      |                              |
| Dhoo you hayo mada                            | all your changes prov                       | 20                 |      | tou  | inlead the new configuration |
| Since you have made                           | an your changes pres                        | 55 Update Instrume | nt   | 10 0 | ipidad the new conniguration |
| nto the instrument                            |                                             |                    |      |      |                              |
|                                               |                                             |                    |      |      |                              |

From Configure ver 2.0.31 and firmware ver 0650741A8 Data String #2 is available

To set the instrument into a Run Mode select the

button at the bottom of the screen.

| > |     |                 |                   | 1    |
|---|-----|-----------------|-------------------|------|
|   | RUN | Read Instrument | Update Instrument | Back |

If you would like to save the configuration for future use click on the File menu (top left) and save the Profile, file. You will use the same menu to open the file into the Configure App to load into an instrument at a later time.

RUN

| 🚆 Valeport Configure 2.0.16 In | strument: uvSVX                     | -    |   | $\times$ |
|--------------------------------|-------------------------------------|------|---|----------|
| File                           |                                     |      |   |          |
| Open Profile                   | n Calibration Sampling Output       |      |   |          |
| Save Profile                   |                                     |      |   | 111      |
| Save Profile As                |                                     |      |   |          |
| Open Default Profile           | Number                              |      |   |          |
| Close Configuration            |                                     |      |   |          |
| Exit                           | ent Code                            |      |   |          |
| Instrument Firmwar             | Version                             |      |   |          |
| FPGA                           | Firmware                            |      |   |          |
| Pressure Module Seria          | Number                              |      |   |          |
| Maximum Pressure Ra            | ing (Bar)                           |      |   |          |
|                                |                                     |      |   |          |
|                                |                                     | _    | _ |          |
| RU                             | N Read Instrument Update Instrument | Back |   |          |
|                                |                                     |      |   | _        |

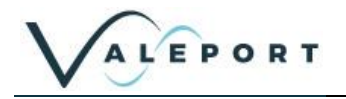

# 9 Care & Maintenance

The uvSVX is remarkably robust, being primarily constructed of titanium. The only maintenance required, other than periodic recalibration as necessary or recommended at maximum of 2 years, is to keep the instrument and sensors as clean as possible. The instrument should be rinsed with freshwater when recovered and any debris or growth gently removed.

Do not attempt to remove the Screw Cap from the Pressure Module. If debris is caught under the cover attempt to remove it under slowly flowing water, **use no tools**. If this fails contact Valeport for further advice. If the sensor diaphragm is damaged in any way it will have to be replaced.

The instrument should be stored in its transit case when not in use. It is not necessary to remove the Interchangeable Pressure Sensor Module during storage.

Any damage to this diaphragm will render the Pressure Module warranty invalid

### 9.1 Calibration

The uvSVX may be returned to Valeport or one of its approved laboratories for recalibration:

| Code | Description                                                                                                   |                                                   |
|------|----------------------------------------------------------------------------------------------------|---------------------------------------------------|
| #022 | Sets the SV Calibration coefficients                                                                          |                                                   |
|      |                                                                                                    | this function is password protected               |
| #023 | Read the SV Calibration coefficients                                                                          | 3                                                 |
| #031 | Sets the Calibration output mode for<br>#031;0 = raw<br>#031;1 = calibrated                                   | r all readings                                    |
|      |                                                                                                    | this function is password protected               |
| #032 | Read the Calibration mode                                                                                     |                                                   |
| #085 | Sets the User Pressure Calibration                                                                            | coefficients                                      |
|      |                                                                                                    | this function is password protected               |
| #086 | Read the User Pressure Calibration                                                                            | coefficients                                      |
| #087 | Sets the User Temperature Calibrat                                                                            | ion coefficients                                  |
|      |                                                                                                    | this function is password protected               |
| #088 | Read the User Temperature Calibra                                                                             | tion coefficients                                 |
| #138 | Read the date for the last SV and Te                                                                          | emperature Calibration                            |
| #203 | Read the Pressure Sensor Gain Ca                                                                              | libration                                         |
| #204 | Read the Pressure Sensor Offset C                                                                             | alibration                                        |
| #223 | Read the Pressure Sensor Calibrati                                                                            | on date                                           |
| #501 | Read the Calibration history for Terr                                                                         | nperature                                         |
| #502 | Reads the Calibration history for So                                                                          | und Velocity                                      |
| #510 | Set the User Calibration activation s<br>#510;0 = User Calibration OFF<br>#510;1 = User Calibration ON (appli | itatus<br>ied after conversion to feet or metres) |
| #511 | Read User Calibration activation sta                                                                          | itus                                              |

Sensors should be calibrated every 2 years

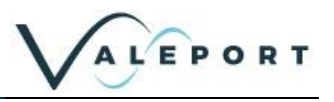

# **10 Ordering and Part Numbers**

| Part No.        | Description                                                                                                    |
|-----------------|----------------------------------------------------------------------------------------------------|
| 0650030-XX      | uvSVX - RS232, RS485, Modbus<br>Fitted with:<br>25mm Carbon composite time of flight SV sensor<br>0.01% accuracy Interchangeable piezo-resistive pressure sensor<br>PRT Temperature Sensor<br>Supplied with:<br>Interface lead<br>USB Y lead<br>Operating manual and transit case |
| 0650031-XX-eNET | uvSVXe - Ethernet<br>Fitted with:<br>25mm Carbon composite time of flight SV sensor<br>0.01% accuracy Interchangeable piezo-resistive pressure sensor<br>PRT Temperature Sensor<br>Supplied with:<br>Interface lead<br>Ethernet Y lead<br>Operating manual and transit case.      |
|                 | Components and Spares                                                                                                    |
| PTSAXX          | Interchangeable Pressure Sensor Module (XX Bar)                                                                                                    |
| 06504320        | uvSVX Pressure Module removal tool                                                                                                    |

XX denotes pressure transducer range - select from 10, 30, 50, 100, 200, 300, 400 or 600 Bar

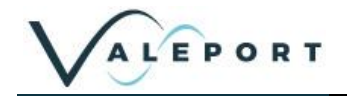

# **11 Declarations of Conformity**

Any changes or modifications to the product or accessories supplied, that are not authorised by Valeport Ltd, could void the compliance of the product and negate your authority to operate it. This product has demonstrated compliance under conditions that include the use of shielded cables. It is important that you use shielded cables compliant with the product's conformance, to protect from potential damage and reduce the possibility of interference to other electronic devices

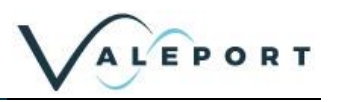

# 11.1 UK Declaration of Conformity – UKCA Mark

### 11.1.1 uvSVX

|                                                               | Valeport Ltd                                                                                   |
|---------------------------------------------------------------|------------------------------------------------------------------------------------------------|
| Address:                                                      | St Peter's Quay, Totnes, Devon, TQ9 5EW                                                        |
| Certification marking:                                        | UKCA                                                                                           |
| Product Description:                                          | uvSVX, uvSVXe                                                                                  |
| We the manufacturer declare<br>the following UK Statutory rec | that the product uvSVX, uvSVXe is in conformity with<br>quirements and designated standard(s): |
| Compatibility Regulations<br>2016                             | Standards                                                                                      |
| EMC<br>(SI 2016 No.1091)                                      | BS EN 60945:2002<br>BS EN 61326-1:2013 (Basic Level)                                           |
| ROHS Regulations 2012                                         | Standards                                                                                      |
|                                                               |                                                                                                |
|                                                               | Surya Dinesh                                                                                   |
| Name:                                                         |                                                                                                |
| Name:<br>Position:                                            | Product Support Manager                                                                        |
| Name:<br>Position:<br>Place of issue:                         | Product Support Manager<br>Valeport Ltd, Totnes, UK                                            |
| Name:<br>Position:<br>Place of issue:<br>Date of issue:       | Product Support Manager<br>Valeport Ltd, Totnes, UK<br>16 June 2021                            |

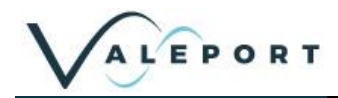

# 11.1.2 Interchangeable Pressure Module

| UK Decla                                                                                                    | ration of Conformity                                                                                                    |
|----------------------------------------------------------------------------------------------------|----------------------------------------------------------------------------------------------------|
|                                                                                                    | nove several dance of the design of the control of the several design of the several design of the several several design of the several design of the sev |
| Manufacturer:                                                                                                    | Valeport Ltd                                                                                                    |
| Address:                                                                                                    | St Peter's Quay, Totnes, Devon, TQ9 5EW                                                                                                    |
| Certification marking:                                                                                                    | UKCA                                                                                                    |
| Product Description:                                                                                                    | Interchangeable Pressure Sensor Module (IPSM                                                                                                    |
| Electromagnetic                                                                                                    | with the following OK statutory requirements and                                                                                                    |
| Electromagnetic                                                                                                    |                                                                                                    |
| 2016                                                                                                    | Standards                                                                                                    |
| EMC<br>(SI 2016 No.1091)                                                                                                    | Standards BS EN 61326-1:2013 (Basic Level)                                                                                                    |
| EMC<br>(SI 2016 No.1091)<br>ROHS Regulations 2012                                                                                                    | Standards         BS EN 61326-1:2013 (Basic Level)         Standards                                                                                                    |
| Compatibility Regulations<br>2016<br>EMC<br>(SI 2016 No.1091)<br>ROHS Regulations 2012<br>SI 2012 No. 3032                                                                                         | Standards         BS EN 61326-1:2013 (Basic Level)         Standards         BS EN IEC 63000:2018                                                                                                    |
| EMC<br>(SI 2016 No.1091)<br>ROHS Regulations 2012<br>SI 2012 No. 3032                                                                                                    | Standards         BS EN 61326-1:2013 (Basic Level)         Standards         BS EN IEC 63000:2018                                                                                                    |
| Compatibility Regulations<br>2016<br>EMC<br>(SI 2016 No.1091)<br>ROHS Regulations 2012<br>SI 2012 No. 3032<br>Name:<br>Position:                                                                   | Standards         BS EN 61326-1:2013 (Basic Level)         Standards         BS EN IEC 63000:2018         Surya Dinesh         Product Support Mapager                                                                                                    |
| Compatibility Regulations<br>2016<br>EMC<br>(SI 2016 No.1091)<br>ROHS Regulations 2012<br>SI 2012 No. 3032<br>SI 2012 No. 3032<br>Name:<br>Position:<br>Place of issue:                            | Standards         BS EN 61326-1:2013 (Basic Level)         Standards         BS EN 1EC 63000:2018         Surya Dinesh         Product Support Manager         Valeport Ltd Totpes LHK                                                                                                    |
| Compatibility Regulations 2016         EMC (SI 2016 No.1091)         ROHS Regulations 2012         SI 2012 No. 3032         Name:         Position:         Place of issue:         Date of issue: | Standards         BS EN 61326-1:2013 (Basic Level)         Standards         BS EN IEC 63000:2018         Surya Dinesh         Product Support Manager         Valeport Ltd, Totnes, UK         16 June 2021                                                                                                    |

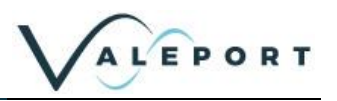

# **11.2 EU Declaration of Conformity – CE Mark**

### 11.2.1 uvSVX

| EU Decla                                                                                                    | ration of Conformity                                                                                                    |
|----------------------------------------------------------------------------------------------------|----------------------------------------------------------------------------------------------------|
|                                                                                                    |                                                                                                    |
| Manufacturer:                                                                                                    | Valeport Ltd                                                                                                    |
| Address:                                                                                                    | St Peter's Quay, Totnes, Devon, TQ9 5EW                                                                                                    |
| Certification marking:                                                                                                   | CE                                                                                                    |
| Product Description:                                                                                                    | uvSVX, uvSVXe                                                                                                    |
|                                                                                                    | ves and harmonised standard(s).                                                                                                    |
| EMC Directive                                                                                                    | Standards                                                                                                    |
| 2014/30/EU                                                                                                    |                                                                                                    |
| EMC (Article 3.1b)                                                                                                    | BS EN 60945:2002<br>BS EN 61326-1:2013 (Basic Level)                                                                                                    |
| EMC (Article 3.1b) RoHS Directive 2015/863/EU                                                                            | BS EN 60945:2002<br>BS EN 61326-1:2013 (Basic Level)  Standards                                                                                                    |
| EMC (Article 3.1b)  RoHS Directive 2015/863/EU  Prevention (Article 4.1)                                                 | BS EN 60945:2002         BS EN 61326-1:2013 (Basic Level)         Standards         BS EN IEC 63000:2018                                                                     |
| EMC (Article 3.1b)  RoHS Directive 2015/863/EU  Prevention (Article 4.1)                                                 | BS EN 60945:2002         BS EN 61326-1:2013 (Basic Level)         Standards         BS EN IEC 63000:2018                                                                     |
| EMC (Article 3.1b)  RoHS Directive 2015/863/EU  Prevention (Article 4.1)  Name:                                          | BS EN 60945:2002<br>BS EN 61326-1:2013 (Basic Level)  Standards BS EN IEC 63000:2018 James Bishop                                                                            |
| EMC (Article 3.1b)  RoHS Directive 2015/863/EU  Prevention (Article 4.1)  Name: Position:                                | BS EN 60945:2002<br>BS EN 61326-1:2013 (Basic Level)                                                                                                    |
| EMC (Article 3.1b)  RoHS Directive 2015/863/EU  Prevention (Article 4.1)  Name: Position: Place of issue:                | BS EN 60945:2002<br>BS EN 61326-1:2013 (Basic Level)                                                                                                    |
| EMC (Article 3.1b)  RoHS Directive 2015/863/EU  Prevention (Article 4.1)  Name: Position: Place of issue: Date of issue: | BS EN 60945:2002<br>BS EN 61326-1:2013 (Basic Level)<br>Standards<br>BS EN IEC 63000:2018<br>James Bishop<br>Design Engineer<br>Valeport Ltd, Totnes, UK<br>28 February 2020 |

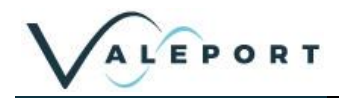

### 11.2.2 Interchangeable Pressure Module

|                                                                                                    | oral action of control milly                                                                                                    |
|----------------------------------------------------------------------------------------------------|----------------------------------------------------------------------------------------------------|
|                                                                                                    |                                                                                                    |
| Manufacturer:                                                                                                    | Valeport Ltd                                                                                                    |
| Address:                                                                                                    | St Peter's Quay, Totnes, Devon, TQ9 5EW                                                                                                 |
| <b>Certification marking</b>                                                                                                    | : CE                                                                                                    |
| Product Description:                                                                                                    | Interchangeable Pressure Sensor Module (IPSM)                                                                                           |
| standard(s):<br>EMC Directive                                                                                                    | Standards                                                                                                    |
| the second second second second second second second second second second second second second second second s                                                     | Standards                                                                                                    |
| 2014/30/EU                                                                                                    |                                                                                                    |
| EMC (Article 3.1b)                                                                                                    | BS EN 61326-1:2013 (Basic Level)                                                                                                    |
| EMC (Article 3.1b) RoHS Directive 2015/863/EU                                                                                                    | BS EN 61326-1:2013 (Basic Level) Standards                                                                                              |
| 2014/30/EU<br>EMC (Article 3.1b)<br>RoHS Directive<br>2015/863/EU<br>Prevention (Article 4.1)                                                                      | BS EN 61326-1:2013 (Basic Level)           Standards           BS EN IEC 63000:2018                                                     |
| 2014/30/EU<br>EMC (Article 3.1b)<br>RoHS Directive<br>2015/863/EU<br>Prevention (Article 4.1)<br>Prevention (Article 4.1)<br>Name:<br>Position:                    | BS EN 61326-1:2013 (Basic Level)   Standards BS EN IEC 63000:2018 James Bishop Design Engineer                                          |
| 2014/30/EU<br>EMC (Article 3.1b)<br>RoHS Directive<br>2015/863/EU<br>Prevention (Article 4.1)<br>Prevention (Article 4.1)<br>Name:<br>Position:<br>Place of issue: | BS EN 61326-1:2013 (Basic Level)  Standards BS EN IEC 63000:2018 James Bishop Design Engineer Valeport Ltd, Totnes, UK                  |
| 2014/30/EU<br>EMC (Article 3.1b)<br>RoHS Directive<br>2015/863/EU<br>Prevention (Article 4.1)<br>Prevention (Article 4.1)<br>Name:<br>Position:<br>Place of issue: | BS EN 61326-1:2013 (Basic Level)  Standards BS EN IEC 63000:2018 James Bishop Design Engineer Valeport Ltd, Totnes, UK 27 February 2020 |